### CEFIRE de Godella Enseña: Manejo de LliureX Código: 08GO47IN415

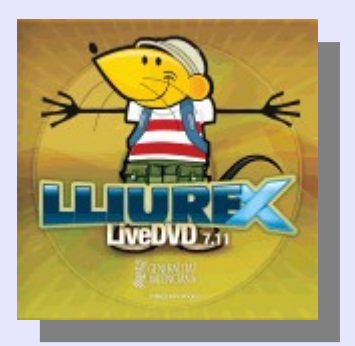

### Sesión 3: SVG en PNG

Ponente: Bartolomé Sintes Marco. IES Abastos (Valencia)Fecha: 29 de octubre de 2008

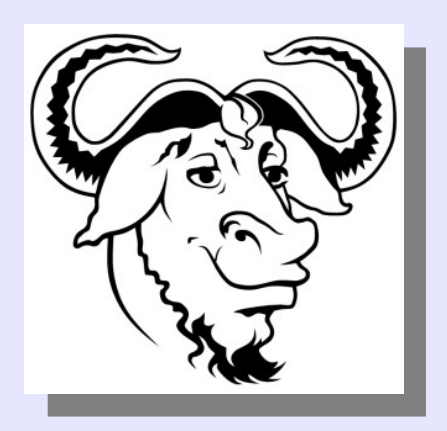

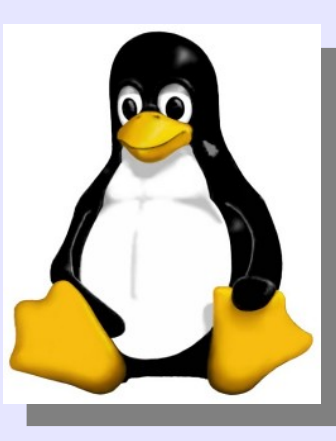

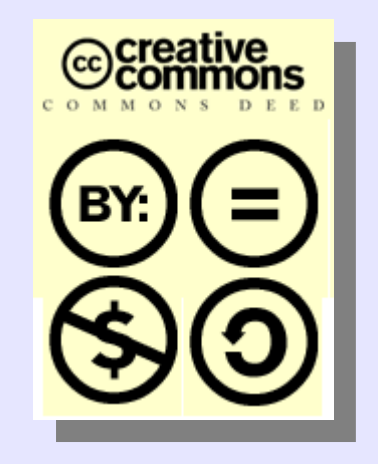

### LICENCIA

Copyright (c) 2008 Bartolomé Sintes Marco Permission is granted to copy, distribute and/or modify this document under the terms of the GNU Free Documentation License, Version 1.2 or any later version published by the Free Software Foundation; with no Invariant Sections, no Front-Cover Texts, and no Back-Cover Texts. A copy of the license is included in the section entitled GNU Free Documentation License.

Las imágenes incluidas en esta presentación son capturas de programas que ilustran las explicaciones.

La versión más actual de esta presentación se encuentra disponible en http://www.mclibre.org/

### CONVERTIR SVG EN PNG

Para convertir un archivo SVG en PNG, en el navegador de archivos, haz clic derecho sobre el archivo SVG y elige la opción "Abrir con > Abrir con Ilustrador de vectores Inkscape":

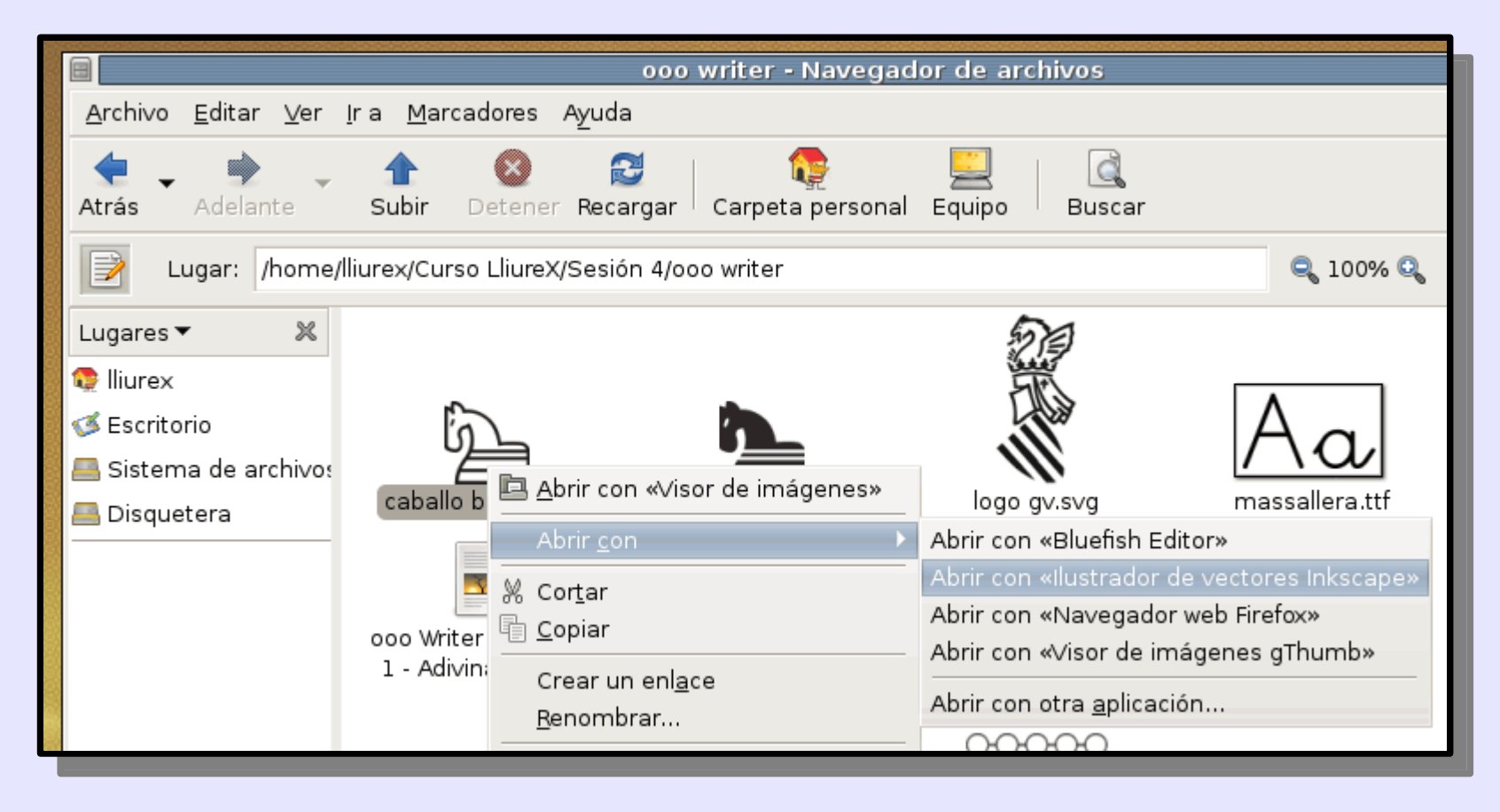

## En Inkscape, selecciona el dibujo con el menú "Edición > Seleccionar todo":

| *               | caballo blanco.svg - Inkscape                                                                                                    |  |  |  |  |  |  |
|-----------------|----------------------------------------------------------------------------------------------------|--|--|--|--|--|--|
| <u>A</u> rchivo | <u>E</u> dición <u>V</u> er <u>C</u> apa <u>O</u> bjeto T <u>r</u> azo <u>T</u> exto Efe <u>c</u> tos Piza <u>r</u> ra blanca Ayuda                                                                                                    |  |  |  |  |  |  |
| : 🖸 🖻           | 👒 Deshacer Ctrl+Z 🕽 🔘 🔽 🖬 🕼 📝 🔅 🗾 🏹 🖳 👘                                                                                                    |  |  |  |  |  |  |
|                 | Rehacer Mayús.+Ctrl+Z                                                                                                    |  |  |  |  |  |  |
| 🕹 🚣             | 🖞 🌱 <u>H</u> istoria de deshacer Mayús.+Ctrl+H 🚺 0.001 🗍 🔂 H 0.001 📮 P× 💌 🗔 🗔 🖼 🛱                                                                                                    |  |  |  |  |  |  |
| ree Ku          | ₩ Cortar Ctrl+X                                                                                                    |  |  |  |  |  |  |
|                 | Ctrl+C                                                                                                    |  |  |  |  |  |  |
| <b>5</b>        | Pegar Ctrl+V                                                                                                    |  |  |  |  |  |  |
|                 | Pegar en el s <u>i</u> tio Ctrl+Alt+∨                                                                                                    |  |  |  |  |  |  |
|                 | Pegar e <u>s</u> tilo Mayús.+Ctrl+∨                                                                                                    |  |  |  |  |  |  |
| •               | Pegar ta <u>m</u> año                                                                                                    |  |  |  |  |  |  |
| $\bigcirc$      | 🖻 <u>B</u> uscar Ctrl+F                                                                                                    |  |  |  |  |  |  |
| 6-              | Duplic <u>a</u> r Ctrl+D                                                                                                    |  |  |  |  |  |  |
| 6               | Clo <u>n</u> ar •                                                                                                    |  |  |  |  |  |  |
|                 | 📩 Crear copia en <u>m</u> apa de bits Alt+B                                                                                                    |  |  |  |  |  |  |
|                 | Beliminar Del                                                                                                    |  |  |  |  |  |  |
| 28 _            | Seleccionar todo Ctrl+A                                                                                                    |  |  |  |  |  |  |
| VZ 2-           | Seleccionar todo de todas las capas Ctrl+Alt+A                                                                                                    |  |  |  |  |  |  |
|                 | 🖸 Invertir selección                                                                                                    |  |  |  |  |  |  |
|                 | O Deseleccionar                                                                                                    |  |  |  |  |  |  |
|                 | Image: Second second secon |  |  |  |  |  |  |
|                 |                                                                                                    |  |  |  |  |  |  |

#### En la barra de herramientas, cambia las unidades a cm :

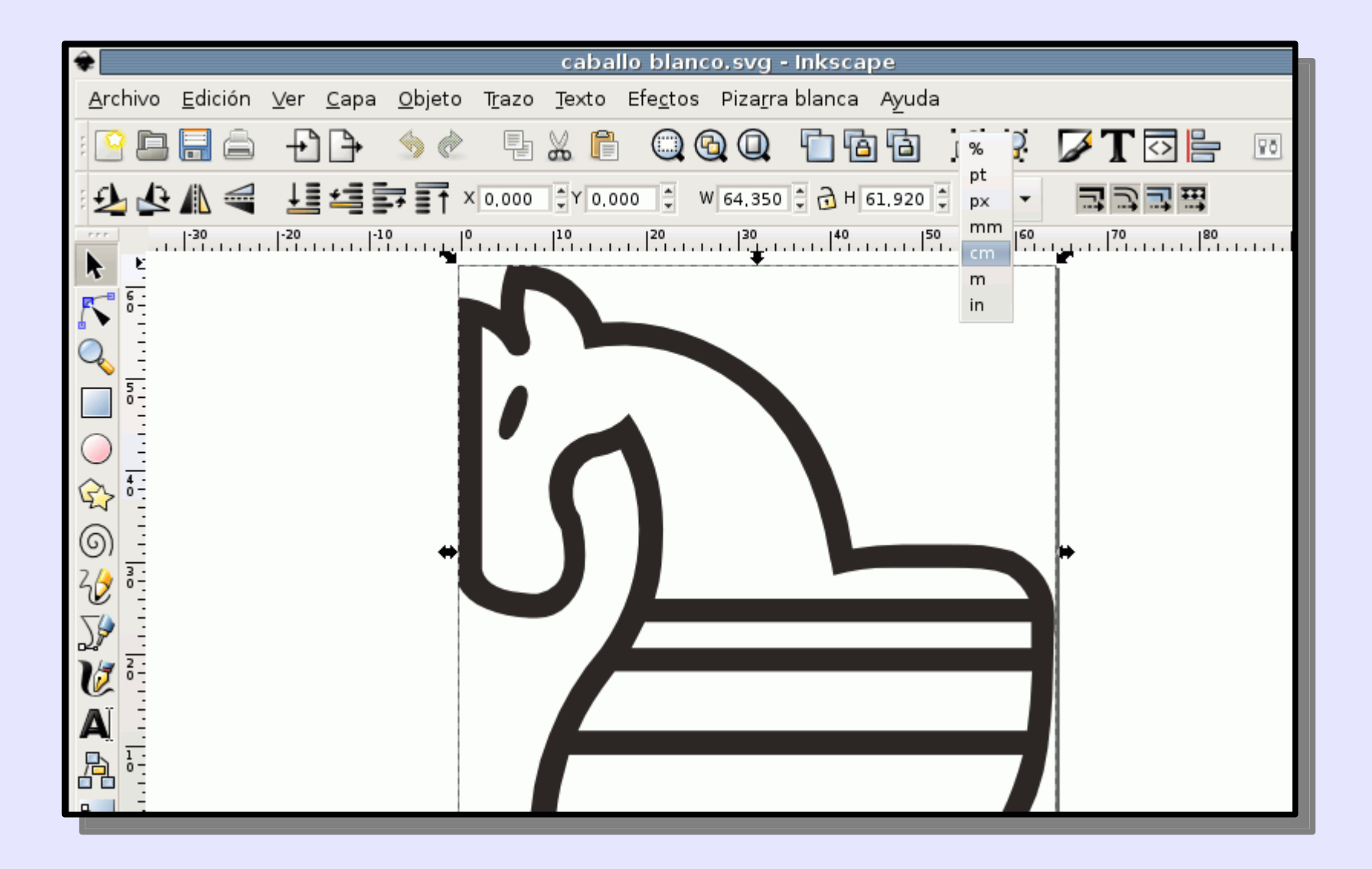

Comprueba que se ha seleccionado la imagen deseada y haz clic en el icono de candado situado en la barra de herramientas:

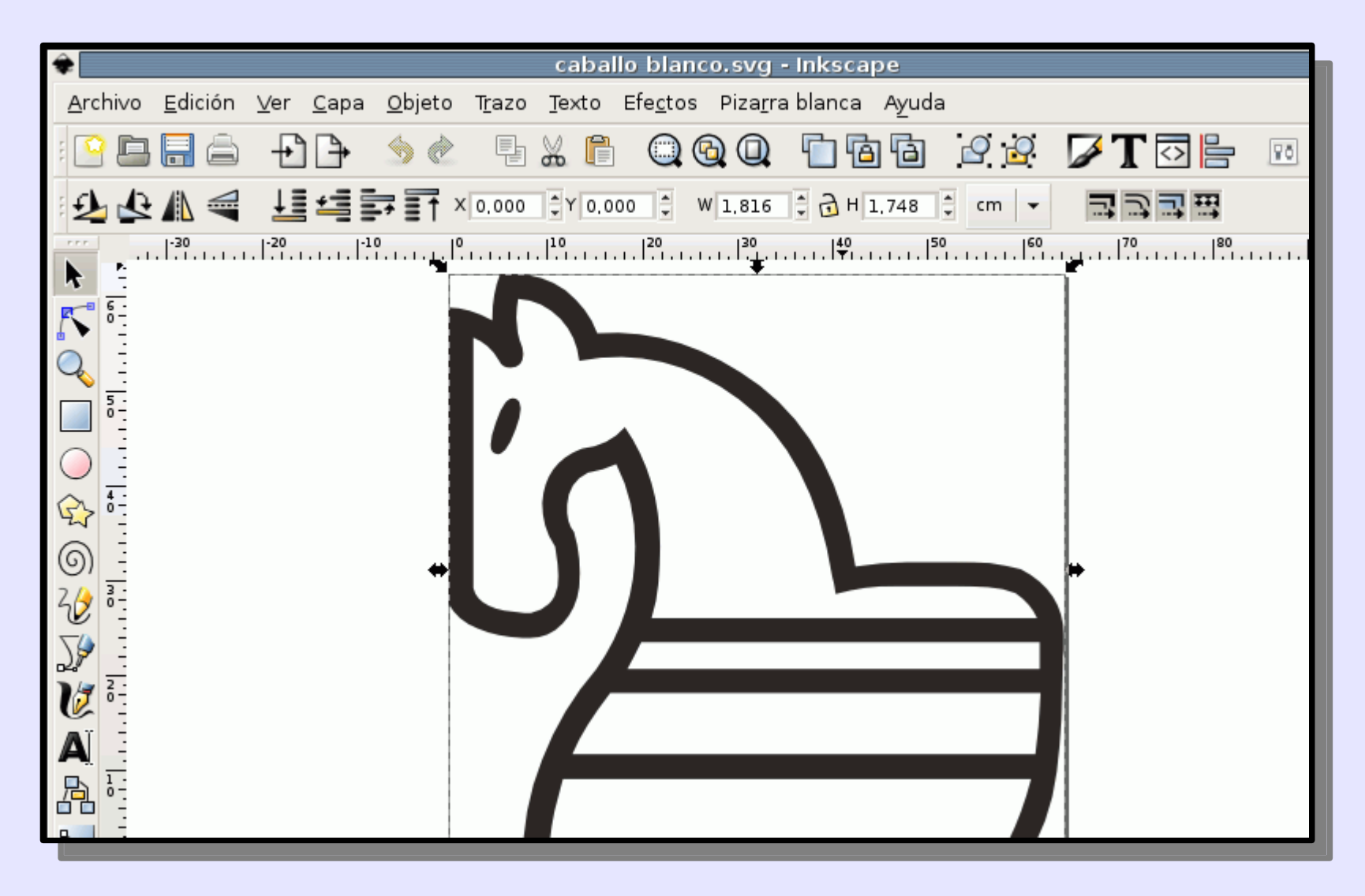

En la barra de herramientas, cambia el ancho de la imagen y pulsa Enter:

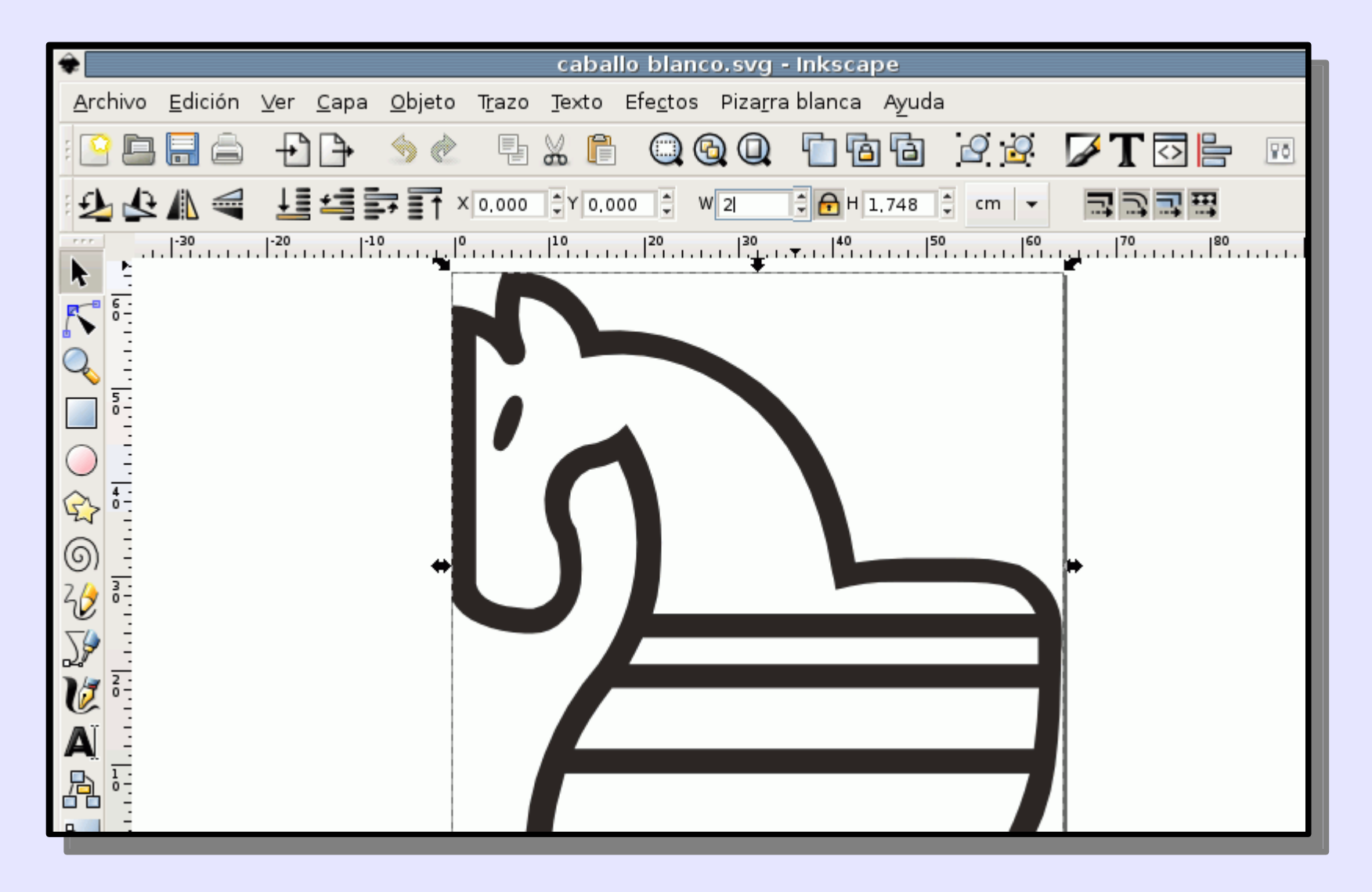

#### Abre el menú "Archivo > Exportar mapa de bits...":

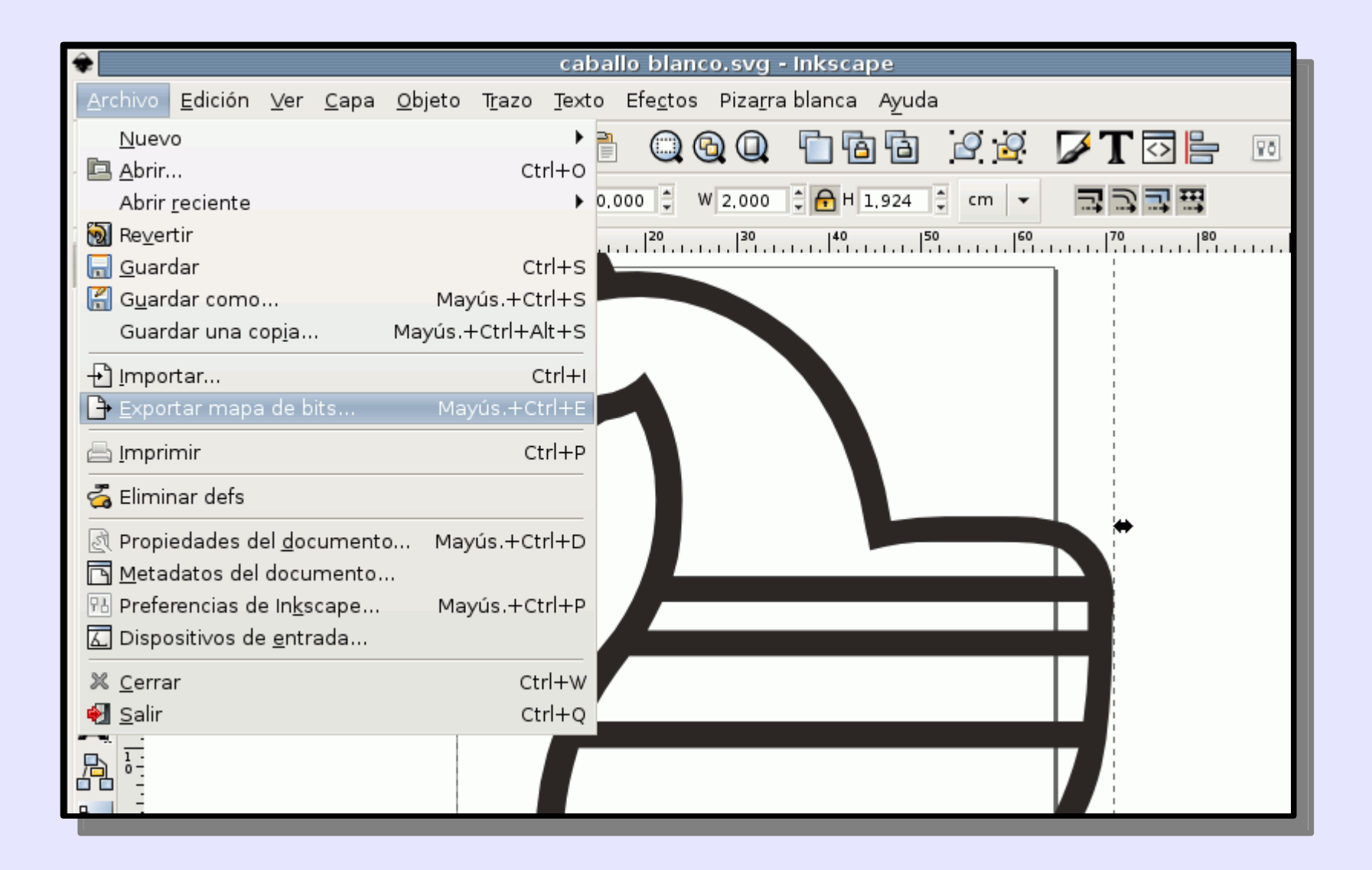

#### En la ventana "Exportar mapa de bits" cambia las unidades a cm:

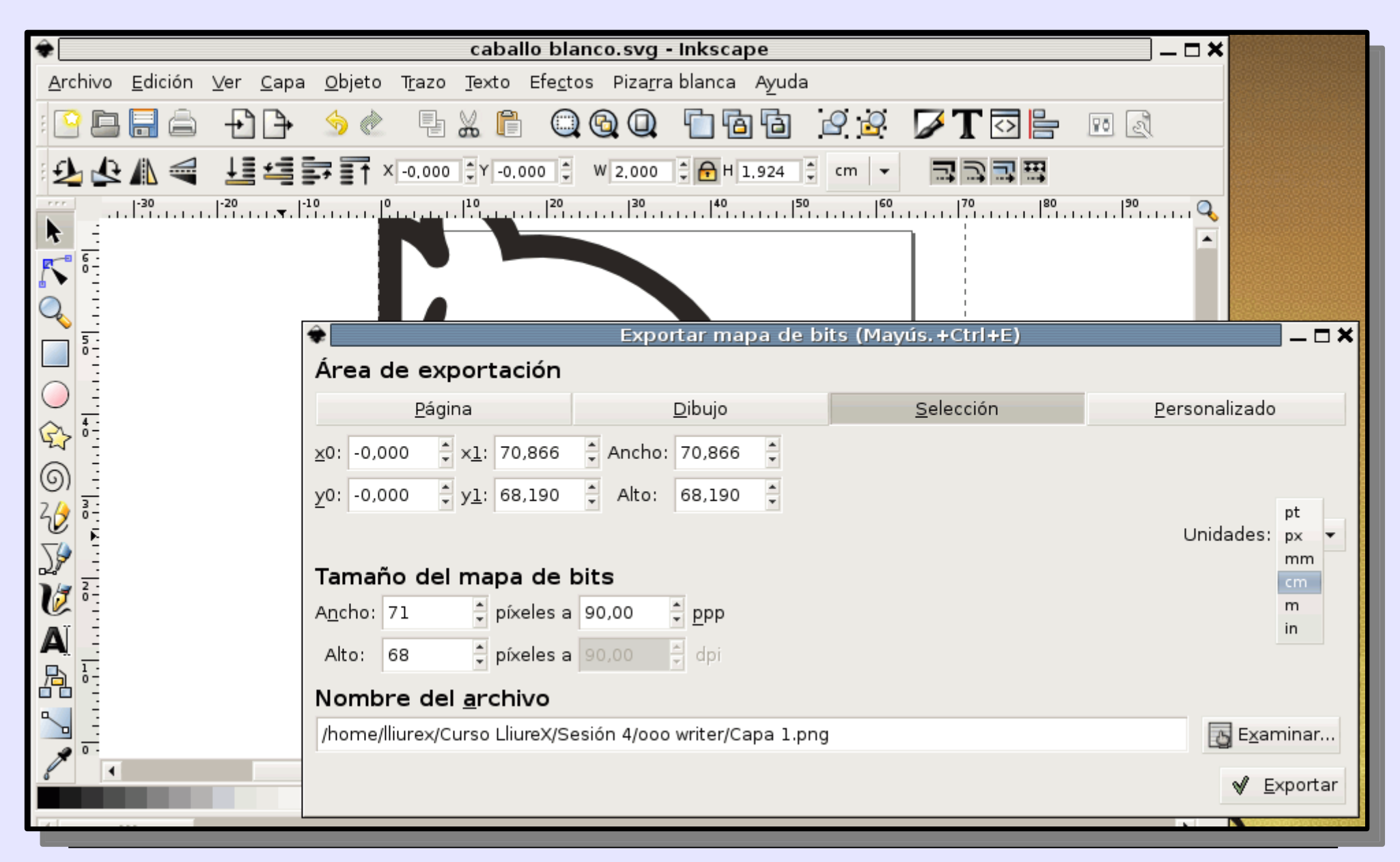

## En la ventana "Exportar mapa de bits" cambia el nombre del archivo:

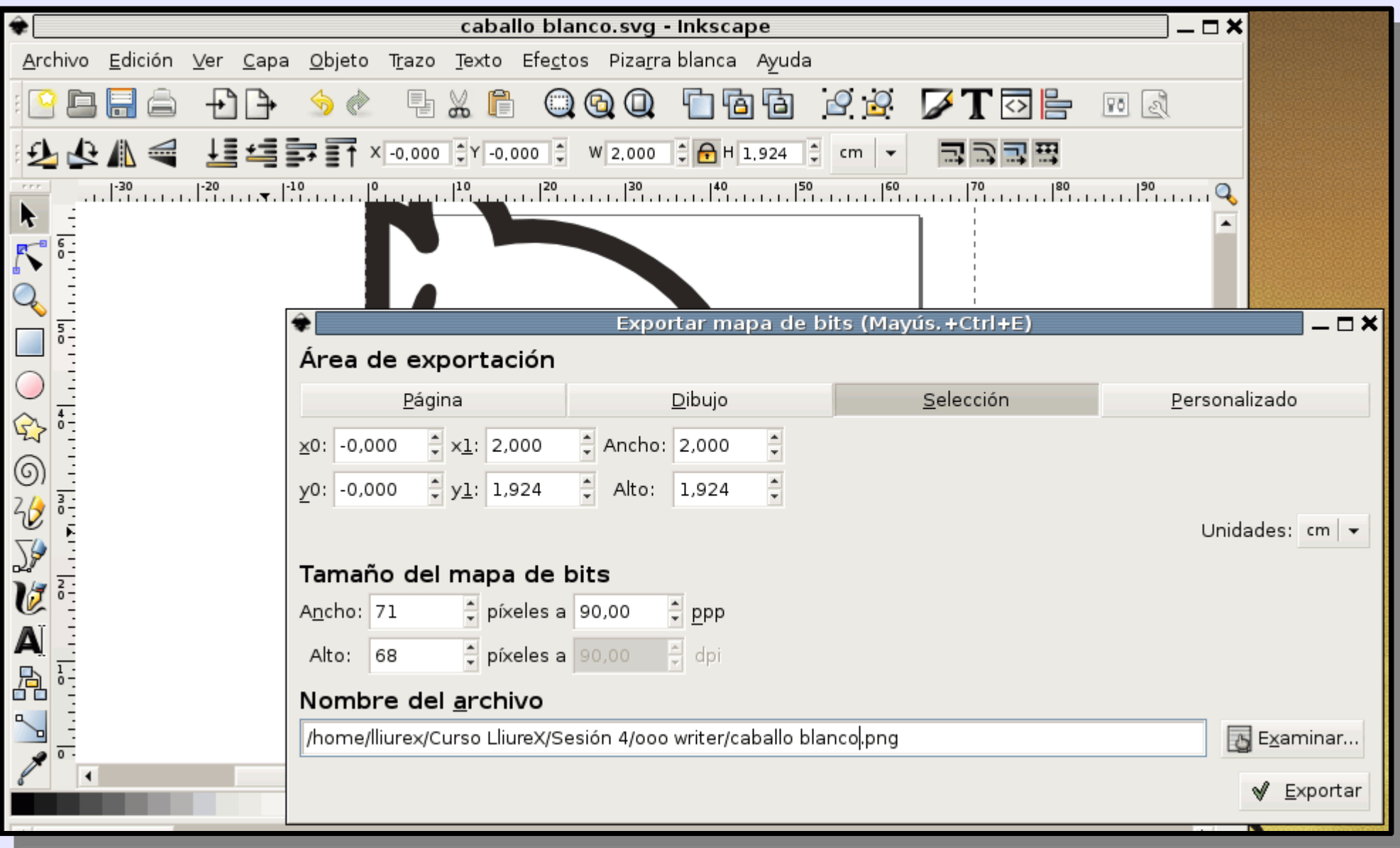

## En el Navegador de archivos, puedes comprobar que se ha creado el archivo PNG:

| <b>*</b>                                                              | caballo blanco.svg - Inkscape                          |                                                |                                          |                                               |               |  |  |  |
|-----------------------------------------------------------------------|--------------------------------------------------------|------------------------------------------------|------------------------------------------|-----------------------------------------------|---------------|--|--|--|
| <u>A</u> rcł                                                          | nivo <u>E</u> dición <u>V</u> er <u>C</u> apa          | <u>O</u> bjeto T <u>r</u> azo <u>T</u> exto Ef | e <u>c</u> tos Piza <u>r</u> ra blanca A | yuda                                          |               |  |  |  |
| :                                                                     | ₽                                                      | 🥱 🔌 🕒 🔏 🛱                                      | QQ 🗋 🖻                                   | 🖻 🖉 🖉 🎜 🚺                                     |               |  |  |  |
| 2 2 1 4 4 4 4 5 T × -0.000 € Y -0.000 € W 2.000 € H 1.924 € cm - 3333 |                                                        |                                                |                                          |                                               |               |  |  |  |
|                                                                       |                                                        |                                                |                                          |                                               |               |  |  |  |
|                                                                       | ooo writer - Navegador de archiv                       |                                                |                                          |                                               |               |  |  |  |
|                                                                       | Archivo Editar Ver Ira Marcadores Ayuda                |                                                |                                          |                                               |               |  |  |  |
| Q                                                                     | -                                                      |                                                |                                          | 21 💦                                          |               |  |  |  |
|                                                                       | 5-0-                                                   | Atrás Adelante                                 | Subir Detener Rec                        | argar Carpeta persona                         | I Equipo E    |  |  |  |
| $\bigcirc$                                                            | Lugar: /home/lliurex/Curso LliureX/Sesión 4/000 writer |                                                |                                          |                                               |               |  |  |  |
| ¢                                                                     | 4 -<br>-                                               | ×0. Lugares ▼ 🕺                                |                                          |                                               |               |  |  |  |
| ଭ                                                                     | -                                                      | 😳 😨 lliurex                                    | r                                        |                                               |               |  |  |  |
| 20                                                                    | 3                                                      | Secritorio                                     | كرن                                      | in_                                           |               |  |  |  |
| 79                                                                    |                                                        | 📇 Sistema de archivos                          |                                          |                                               |               |  |  |  |
| ⊇-2″<br>])./aj                                                        |                                                        | Ta 🖲 Disquetera                                | caballo blanco.png                       | caballo blanco.svg                            | caballo negr  |  |  |  |
| Ø                                                                     | ÷.                                                     | An                                             | Δ                                        |                                               |               |  |  |  |
| A                                                                     | -                                                      | A                                              | Aal                                      |                                               |               |  |  |  |
| 周                                                                     | 1                                                      |                                                |                                          |                                               |               |  |  |  |
|                                                                       | -                                                      | N                                              | massallera.ttf                           | 000 Writer - Ejercicio<br>1 - Adivinanzas.odt | 2 - El loro d |  |  |  |

# Al cerrar Inkscape, haz clic en "Cerrar sin guardar" si no quieres guardar el cambio de tamaño del archivo SVG:

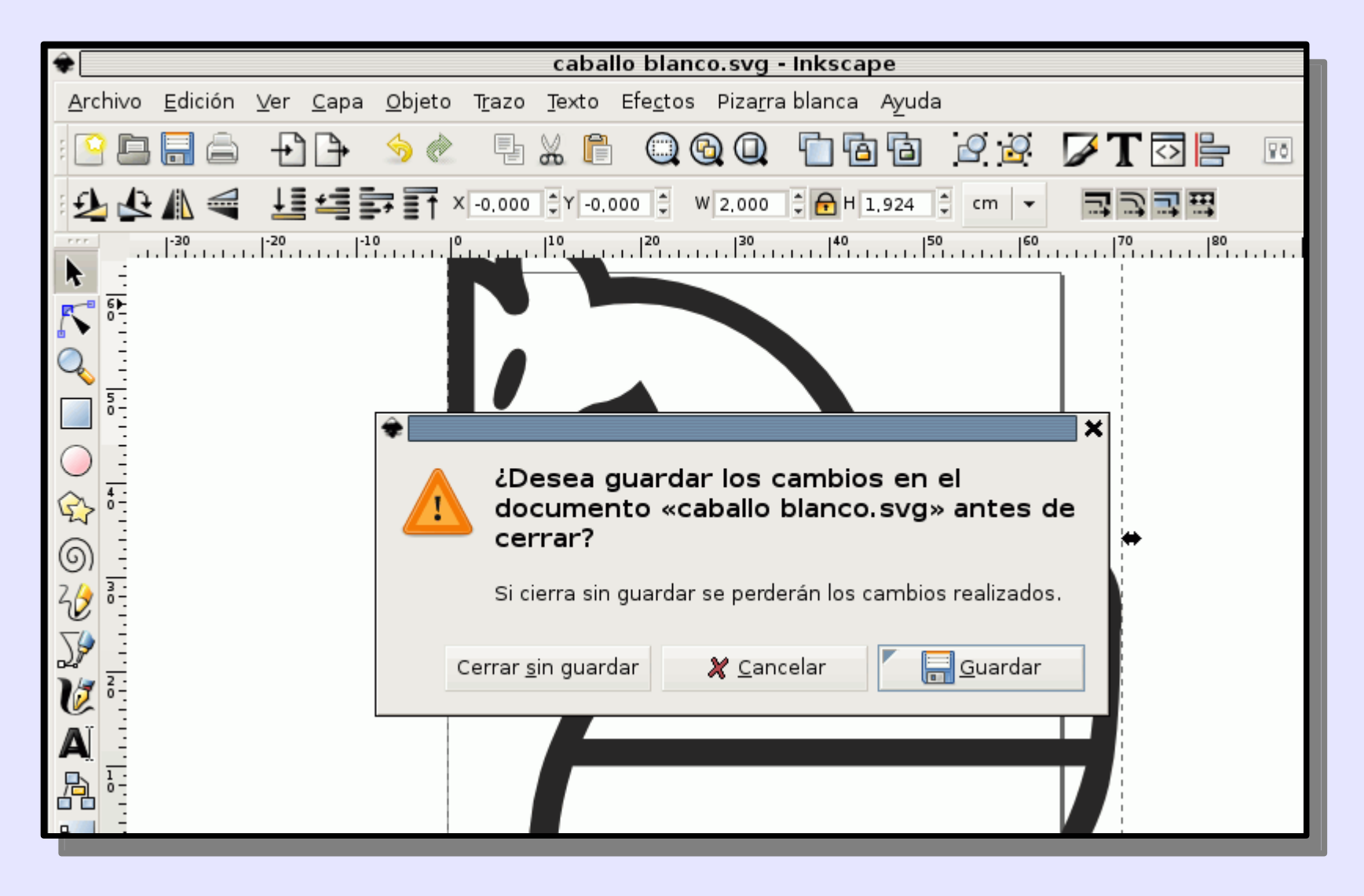